## [学会研究会jp] サイトデザイン範囲ご説明資料

2011年11月

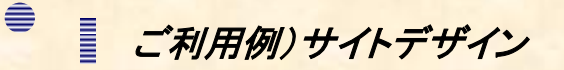

学会研究会jpではWebデザインやシステムの知識の無い方でも、簡単にHPを作成することができます。 更に作成したHPの色やデザインを、いつでも好きなように変更できます。

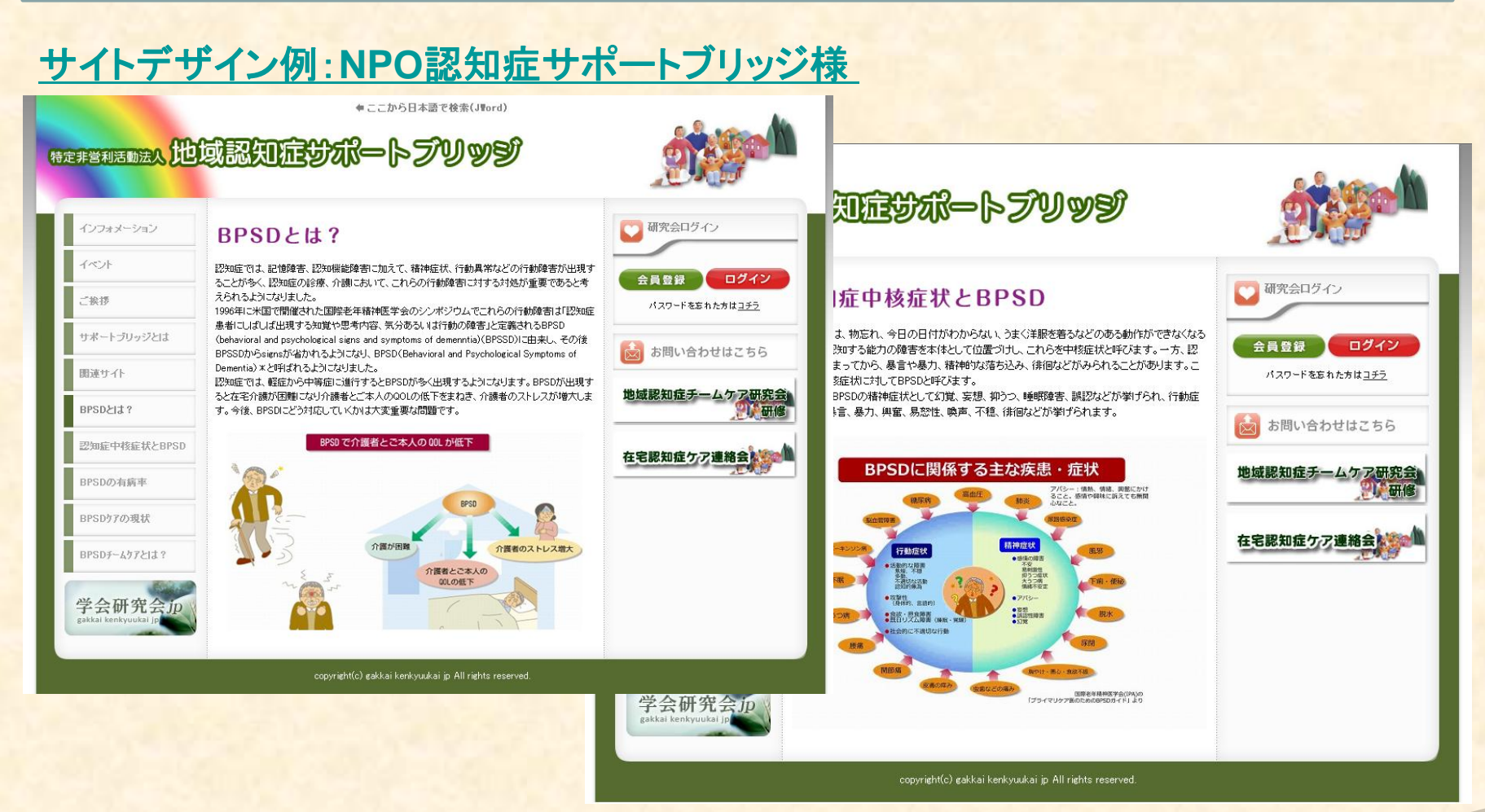

※本サイトはHTML形式でサイトを構築しております。

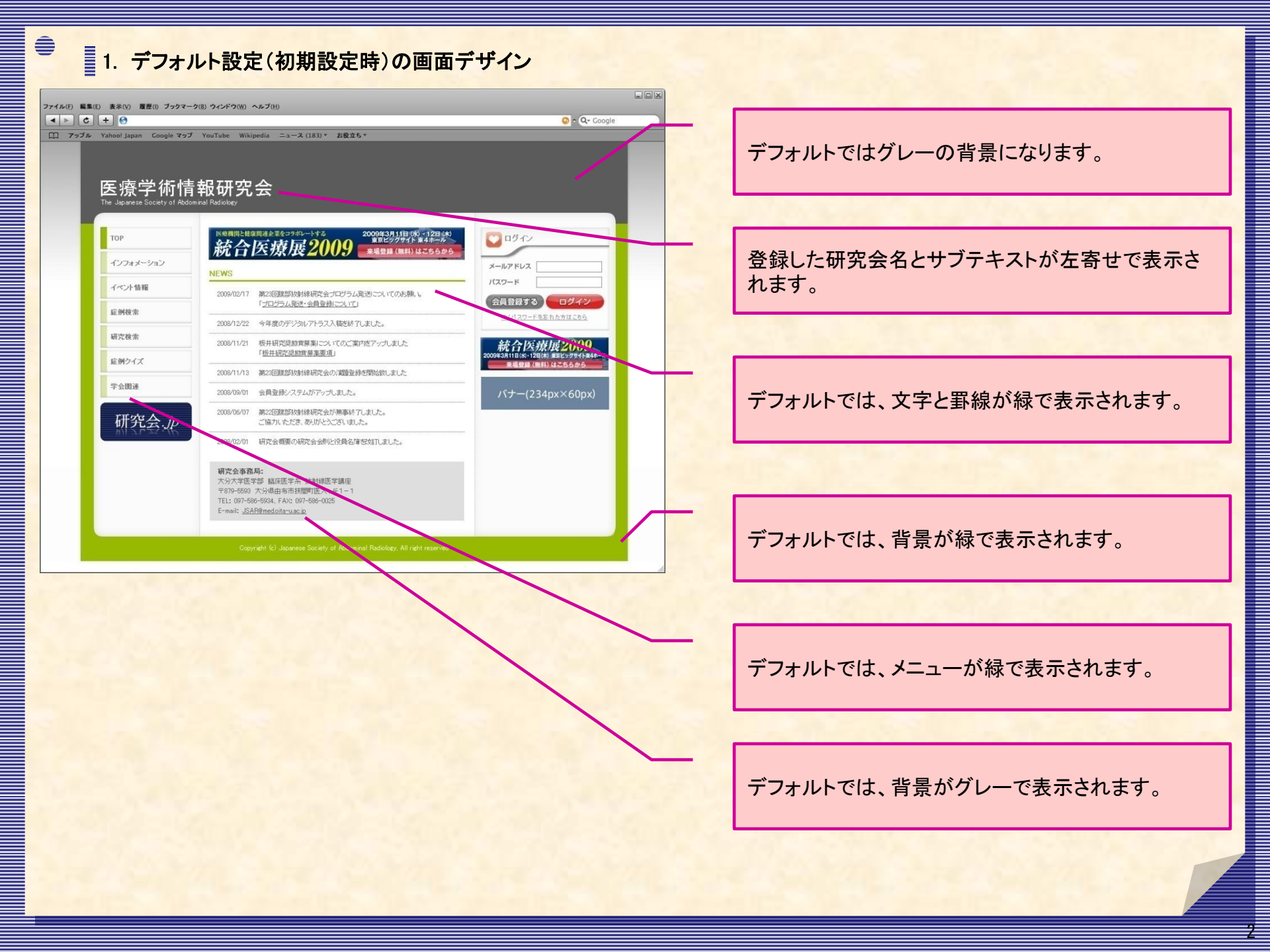

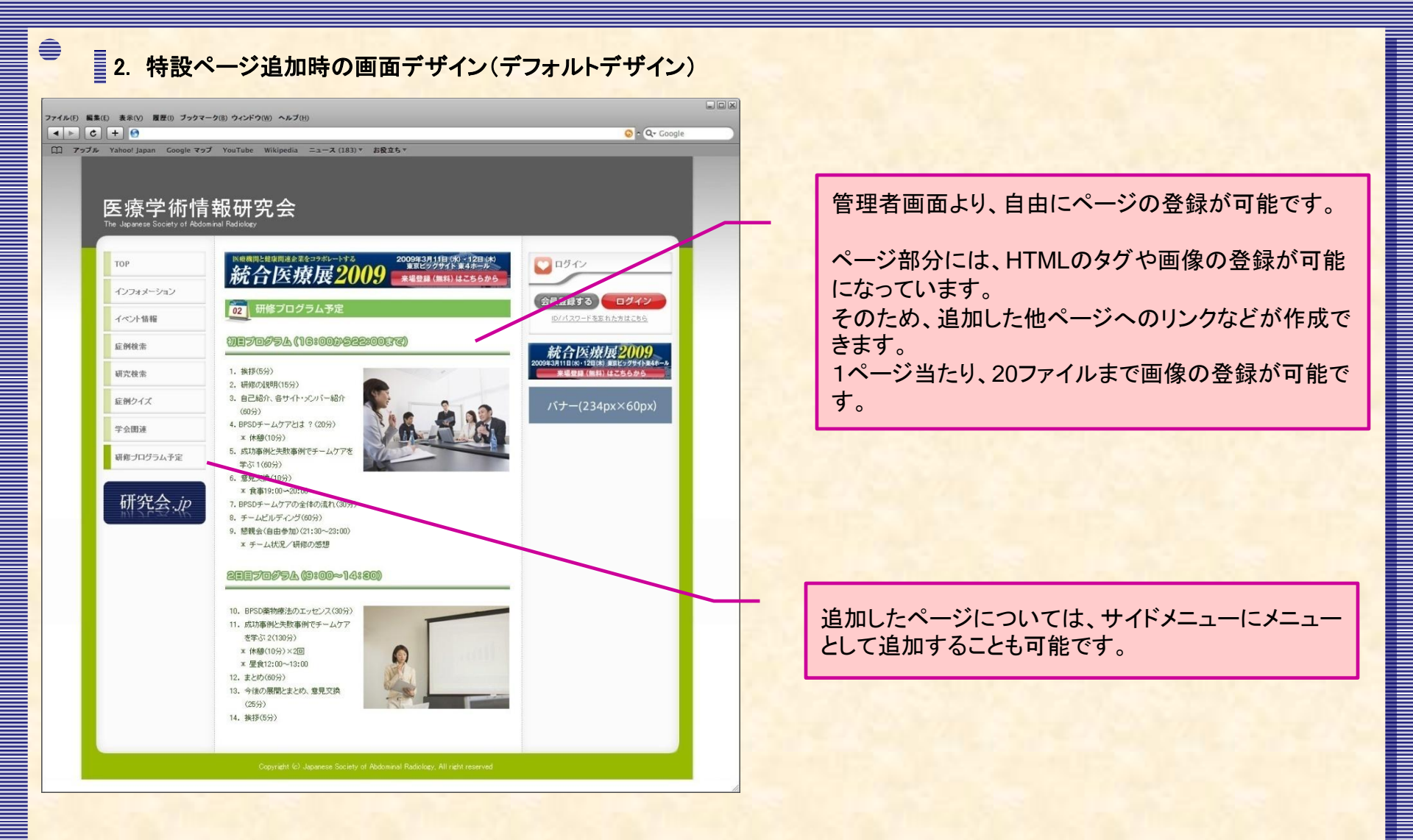

特設ページとは、標準搭載している機能を利用してではなく、自由に追加・作成できるページです。 HTML形式で生成することにより、レイアウトやデザインの制限なくページの生成が可能です。 ※HTML での編集が必要です

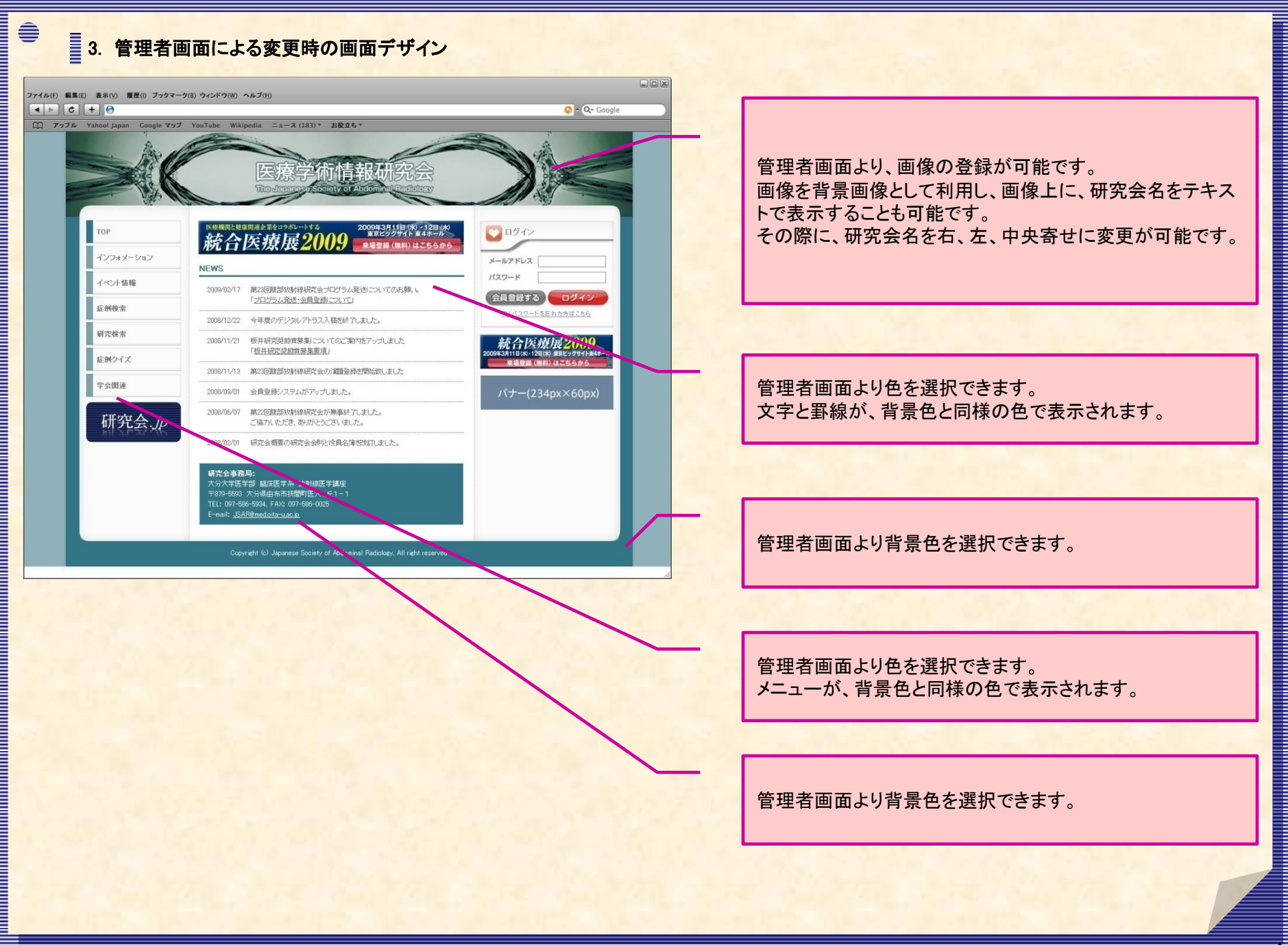

4. 特設ページ追加時の画面デザイン(管理者変更デザイン)

Ê

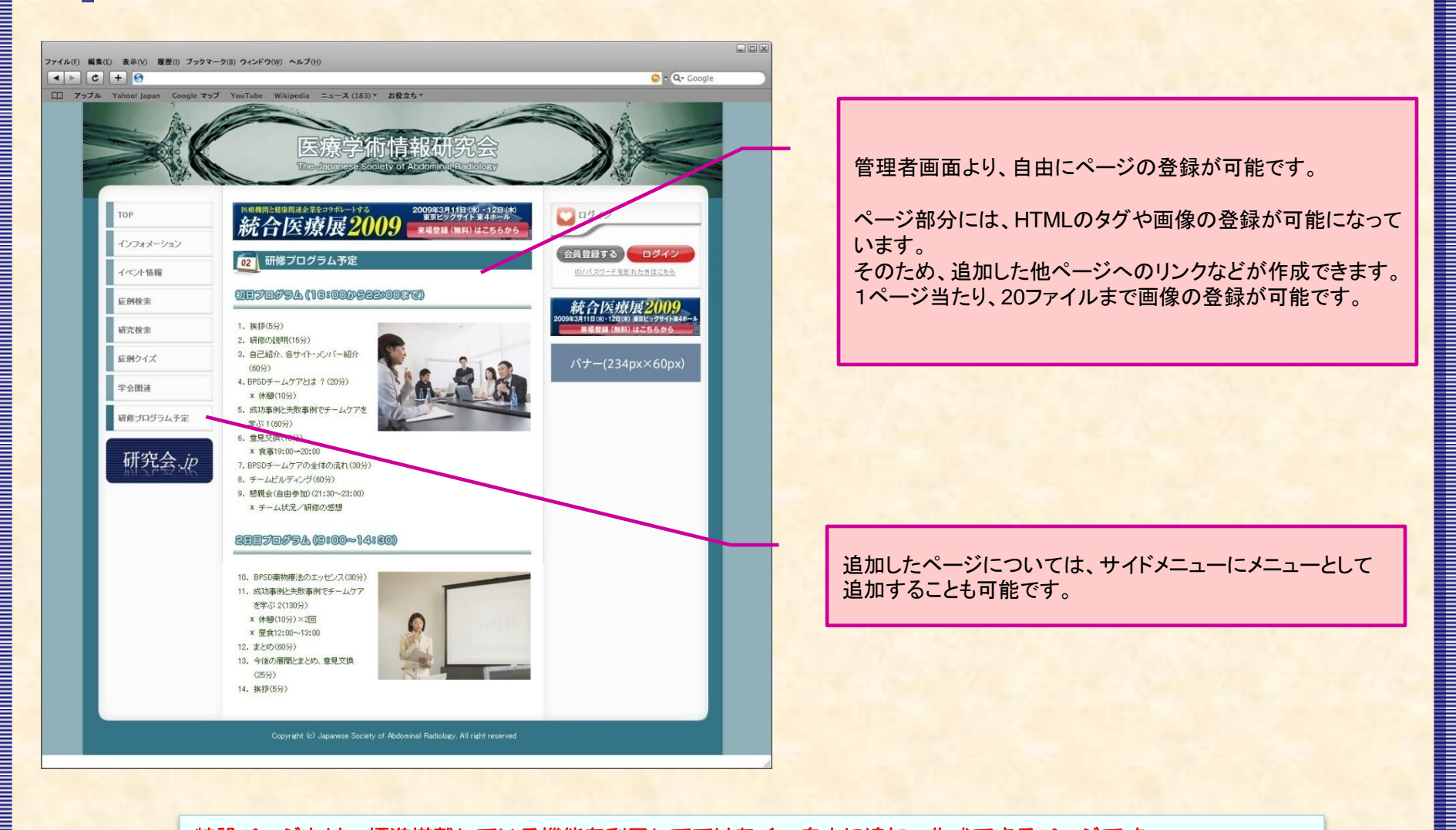

特設ページとは、標準搭載している機能を利用してではなく、自由に追加・作成できるページです。 HTML形式で生成することにより、レイアウトやデザインの制限なくページの生成が可能です。 ※HTML での編集が必要です

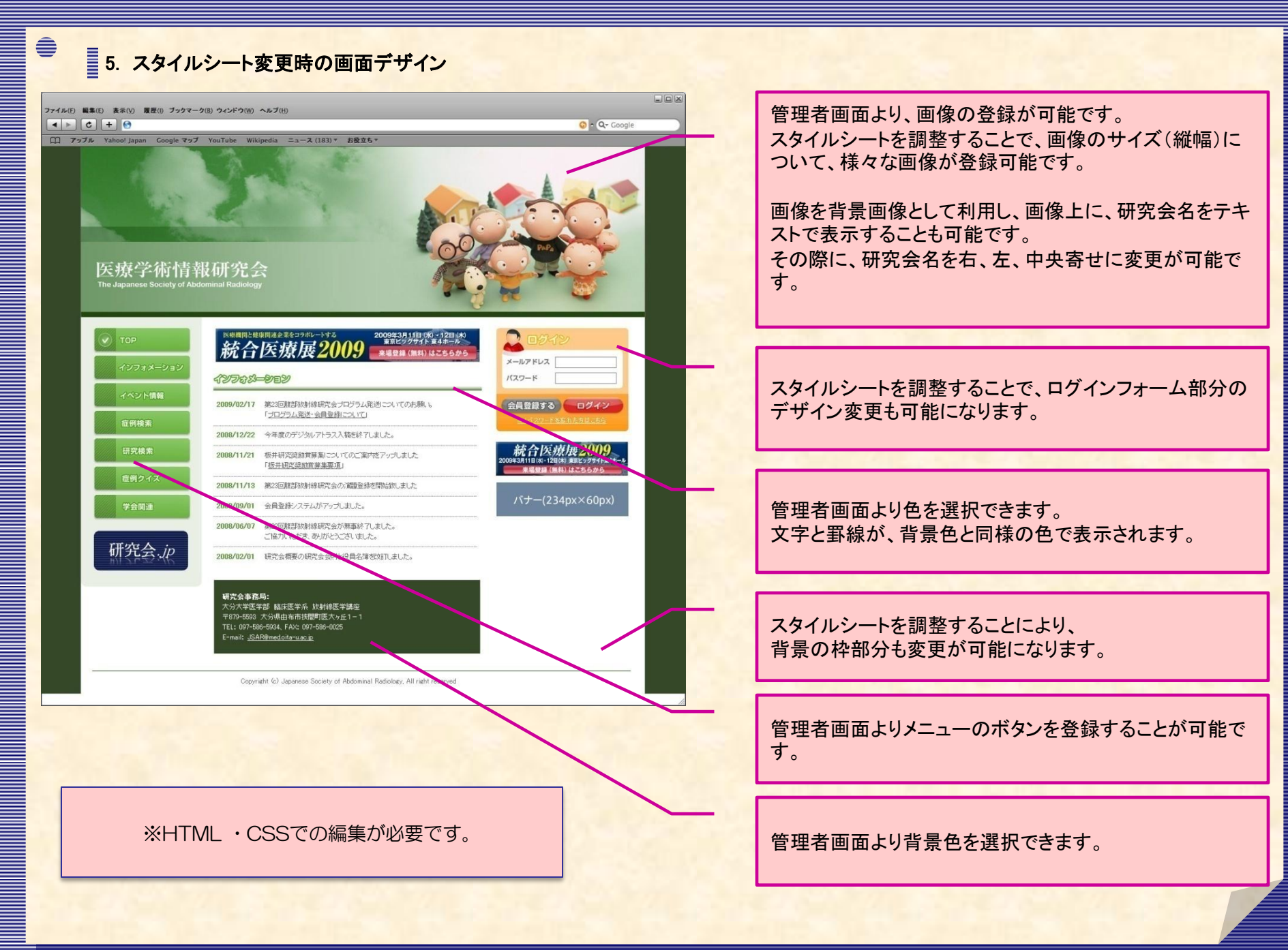

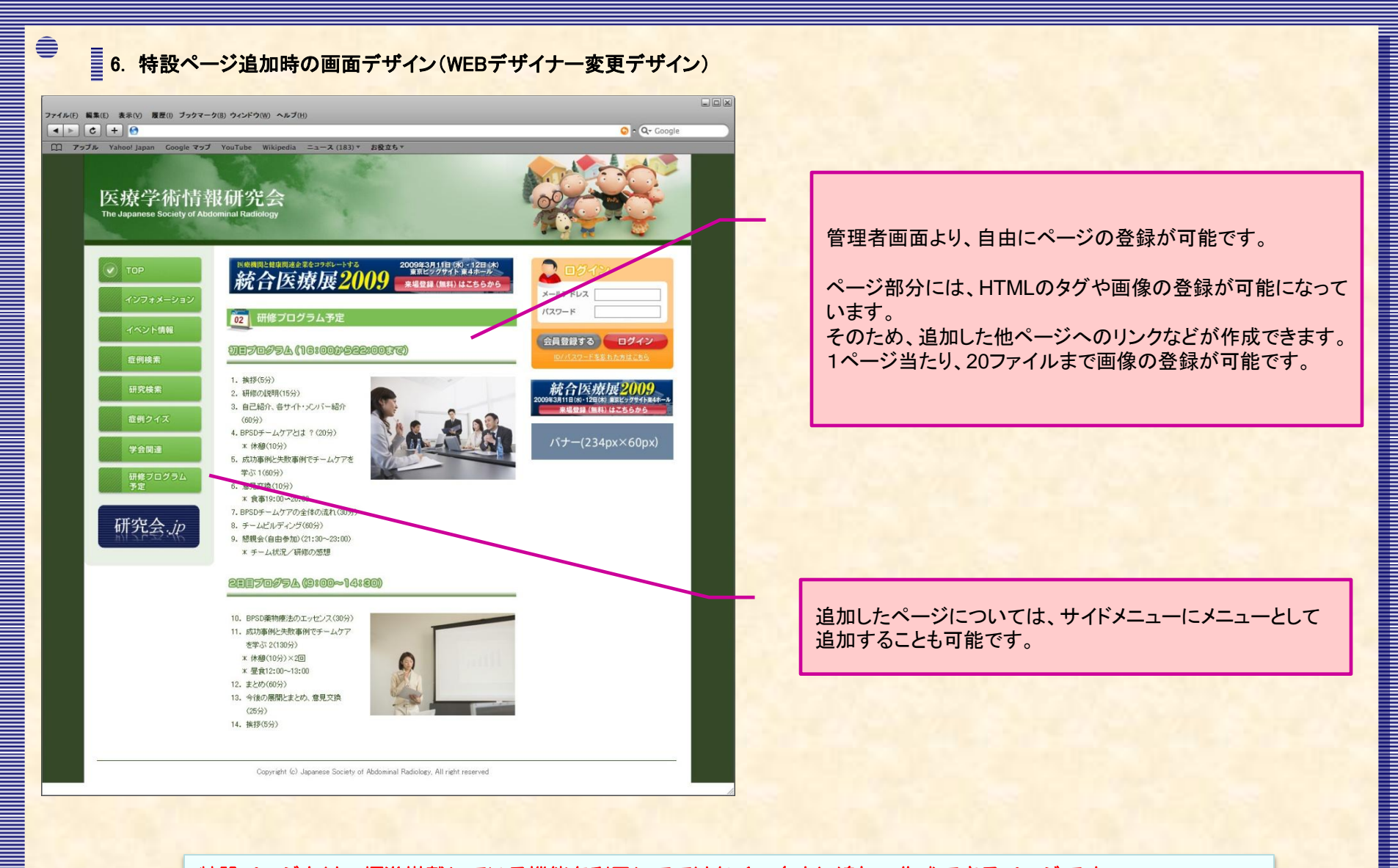

特設ページとは、標準搭載している機能を利用してではなく、自由に追加・作成できるページです。 HTML形式で生成することにより、レイアウトやデザインの制限なくページの生成が可能です。 ※HTML での編集が必要です